## Cómo Iniciar su Sesión de HAC (Centro de Acceso en Casa)

| PADRES      | Necesitará su nombre de usuario y contraseña que recibió del distrito.                                                                                                    |
|-------------|----------------------------------------------------------------------------------------------------|
|             | <ol> <li>Los padres pueden pedir una cuenta de HAC durante la inscripción en línea y su<br/>información se le mandará por correo electrónico después de la primera semana<br/>de clases.</li> <li>Los padres pueden ir a su escuela y pedir una cuenta en persona si no pidieron una<br/>durante la inscripción en línea.</li> </ol> |
| ESTUDIANTES | Los estudiantes usarán sus nombres de usuarios y claves regulares de la red del distrito.                                                                                                    |

Para la página web de HAC vaya al: <u>https://esphac.irvingisd.net/HomeAccess</u> e inicie su sesión.

| Login                                                |     |
|------------------------------------------------------|-----|
| Please enteryour account information for Home Access |     |
| Select a District: sepLive                           |     |
| User Name: JohnPaul.Wiggin                           | - 1 |
| Password:                                            | - 1 |
| Forgot My Username or Password                       | 5   |

Ahora está en su cuenta de HAC y puede hacer clic en el botón CHANGE STUDENT o en cualquiera de las demás opciones del menú:

| Attendance | asistencia                                                                             |
|------------|----------------------------------------------------------------------------------------|
| Classes    | promedios de clase & calificaciones corrientes, trabajos de clase & tareas, y horarios |
| Grades     | ver la boleta de calificaciones y el informe de progreso                               |

|                                                                    |                                                                                  |                            |                                                            |                                  |                                                                          |                                                                                                    | John Paul Wigg                                                                               | pin 🔒 Lo                            |
|--------------------------------------------------------------------|----------------------------------------------------------------------------------|----------------------------|------------------------------------------------------------|----------------------------------|--------------------------------------------------------------------------|----------------------------------------------------------------------------------------------------|----------------------------------------------------------------------------------------------|-------------------------------------|
|                                                                    |                                                                                  |                            |                                                            | -                                |                                                                          | Petra Arkanian Change Sto                                                                                                    |                                                                                              |                                     |
|                                                                    |                                                                                  |                            | Home Attendance                                            | Classes                          | Grades                                                                   | Registration                                                                                                    |                                                                                              |                                     |
|                                                                    |                                                                                  |                            |                                                            |                                  |                                                                          |                                                                                                    |                                                                                              |                                     |
| 355 Work                                                           | Schedule                                                                         |                            |                                                            |                                  |                                                                          |                                                                                                    |                                                                                              |                                     |
| Course                                                             | Description                                                                      | Periods                    | Teacher                                                    | Room                             | Days                                                                     | Marking Periods                                                                                                    | Building                                                                                     | Status                              |
| Course<br>20100 - 103                                              | Description Mathematics 1                                                        | Periods                    | Teacher<br>Franklin, Ben                                   | Room<br>105                      | Days<br>M, T, W, R, F                                                    | Marking Periods<br>MP1, MP2, MP3, MP4, MP5, MP6                                                                                                 | Building<br>Barton Elementary                                                                | Statu                               |
| Course<br>20100 - 103<br>80100 - 103                               | Description Mathematics 1 Academic Work Habits 1                                 | Penods<br>1<br>2           | Teacher<br>Franklin, Ben<br>Franklin, Ben                  | Room<br>105<br>105               | Days<br>M. T. W. R. F<br>M. T. W. R. F                                   | Marking Periods<br>MP1, MP2, MP3, MP4, MP5, MP6<br>MP1, MP2, MP3, MP4, MP5, MP6                                                                 | Building<br>Barton Elementary<br>Barton Elementary                                           | Statu<br>Active<br>Active           |
| Course<br>20100 - 103<br>80100 - 103<br>30100 - 103                | Description<br>Mathematics 1<br>Academic Work Habits 1<br>Sci Health 1           | Penods<br>1<br>2<br>3      | Teacher<br>Franklin, Ben<br>Franklin, Ben<br>Franklin, Ben | Room<br>105<br>105<br>105        | Days<br>M.T.W.R.F<br>M.T.W.R.F<br>M.T.W.R.F                              | Marking Periods<br>MP1, MP2, MP3, MP4, MP5, MP6<br>MP1, MP2, MP3, MP4, MP5, MP6<br>MP1, MP2, MP3, MP4, MP5, MP6                                 | Building<br>Barton Elementary<br>Barton Elementary<br>Barton Elementary                      | Statu<br>Active<br>Active           |
| Course<br>20100 - 103<br>80100 - 103<br>10100 - 103<br>10100 - 103 | Schedule Description Mathematics 1 Academic Work Habits 1 Sci Health 1 Reading 1 | Penods<br>1<br>2<br>3<br>4 | Teacher<br>Franklin. Ben<br>Franklin. Ben<br>Franklin. Ben | Room<br>105<br>105<br>105<br>105 | Days<br>M. T. W. R. F<br>M. T. W. R. F<br>M. T. W. R. F<br>M. T. W. R. F | Marking Periods<br>MP1, MP2, MP3, MP4, MP5, MP6<br>MP1, MP2, MP3, MP4, MP5, MP6<br>MP1, MP2, MP3, MP4, MP5, MP6<br>MP1, MP2, MP3, MP4, MP5, MP6 | Building<br>Barton Elementary<br>Barton Elementary<br>Barton Elementary<br>Barton Elementary | Statu<br>Active<br>Active<br>Active |

Fecha: 7 Octubre el año 2016